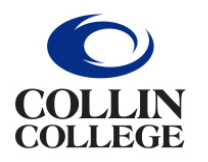

Administrative Services

## All new T-Card requests are to be submitted in Workday.

- 1. Type **Create Request** into the search bar.
- 2. Select the Create Request Task.
- 3. Request Type- Credit Card Request.

|                                         | × |
|-----------------------------------------|---|
| Create Request                          |   |
| Request Type * X Credit Card Request := |   |
|                                         |   |
|                                         |   |
| OK Cancel                               |   |

- 4. Click OK.
- 5. Complete the following:
  - Describe Request (Example: New T-Card request).
  - Enter First and Last name.
  - Enter Department.
  - Enter Job Title.
  - Select whether full time or part time employee.
  - Enter Collin College email address.
  - Enter Country of Citizenship.
  - Enter work number.
  - Enter full work address.
  - Enter full home address.
  - Enter CWID.
  - Enter Date of Birth.
  - Enter Supervisor's First and Last name.
  - Enter Supervisor's work phone number.
  - Enter Supervisor's work email address.
  - Enter total monthly transaction limit Please refer to the T-Card Procedures Manual.
- 6. Click Submit.
- 7. The request will then be routed to your Manager for approval.